## PROCÉDURE RÉSERVATIONS TERRAINS ÉTÉ <u>1) Nouveau membre</u>: Créez un compte dans « balle jaune »

 Allez dans votre navigateur internet et encodez l'adresse suivante:

https://ballejaune.com/fr

 Sélectionnez un compte

 Q
 Rechercher un club

 À proximité
 France (FR)
 Paris
 Marseille
 Lyon
 Toulouse

L'application de réservation pour votre club sportif

1 2 3

→ C = input lateration in
 ◆ X • X + I = € € • R ○ D M + I II + C I ≥ + ≥ • O II + C = +
 ballejaune Frances -

b) Encodez « amée » dans

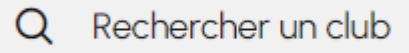

c) Sélectionnez notre club puis allez vers la partie « Inscription en ligne » en cliquant sur :

Créer mon compte 💙

- d) Suivez les instructions du cadre bleu en remplissant toutes les informations obligatoires
- e) Payez votre abonnement sur le compte indiqué avec le tarif adéquat.
- f) Attention: à la fin de la procédure vous recevrez un email sur lequel vous devrez confirmer votre inscription.
- g) Info: Balle Jaune n'est pas une app Androïd ou IOS mais peut facilement s'ajouter sur l'écran d'accueil d'un smartphone, suivez l' « aide en ligne » sur l'écran d'accueil.

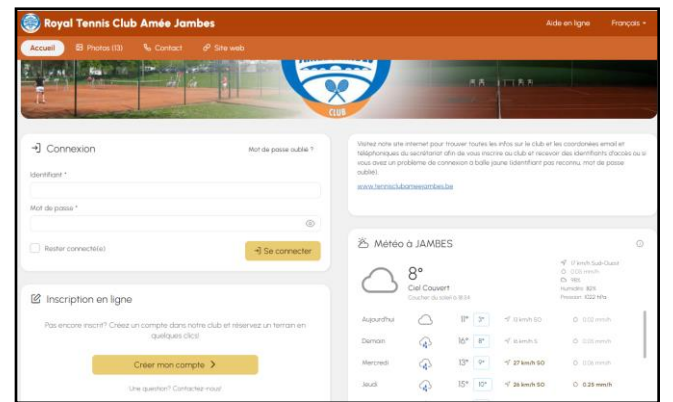

En cas d'allergie digitale ©, une permanence du secrétariat est tenue au club tous les lundis de 16h à 21h pour vous aider

PROCÉDURE RÉSERVATIONS TERRAINS ÉTÉ

2) Membre existant: Renouveler un abonnement été

## **RENOUVELLEMENT ABONNEMENT ETE**

- a) <u>Attendez</u> de recevoir l'email du secrétariat du club avec un lien pour le paiement en fonction de l'abonnement choisi.
- b) Consultez et sélectionnez le tarif adéquat de votre abonnement qui se trouve sur notre site web <u>onglet</u> saison d'été
- Payer votre abonnement au tarif adéquat via le lien indiqué dans l'email du secrétariat.
- d) Seulement si votre abonnement n'est plus le même que l'an passé envoyer un email avec nomprénom et le nouveau type d'abonnement à tennisclubamee@gmail.com

## **CONNEXION**

- a) Aller sur l'adresse https://ballejaune.com/fr
- b) Encodez « amée » dans

Q Rechercher un club

- c) Connectez vous avec vos identifiants ou suivez la procédure « mot de passe oublié »
- d) Il est impératif de mettre à jour vos données dans votre profil
- e) Etudiant: attacher votre pièce justificative dans votre profil dans la case « justificatif domicile »
- Balle Jaune n'est pas une app Androïd ou IOS mais peut facilement s'ajouter sur l'écran d'accueil d'un smartphone: suivez l' « aide en ligne » sur l'écran d'accueil.

La vérification des données et du paiement peut prendre une semaine en cas d'engorgement en début de saison. Faites votre renouvellement au plus tôt pour accéder aux réservations à temps.

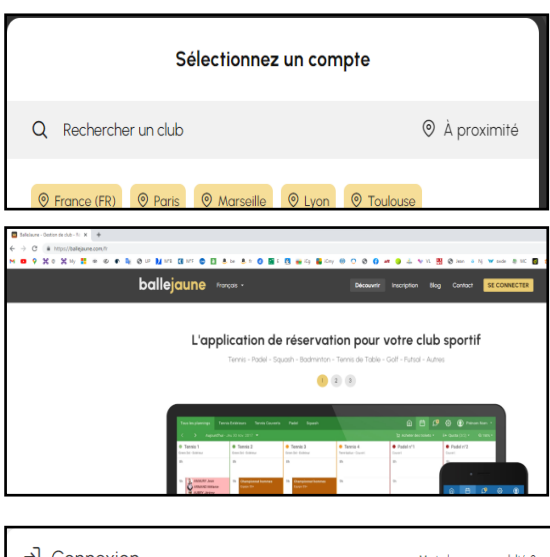

| →] Connexion       | Mot de passe oublié ? |
|--------------------|-----------------------|
| Identifiant *      |                       |
| jordant pascal     |                       |
| Mot de passe *     |                       |
|                    | $\odot$               |
| Rester connecté(e) | →] Se connecter       |

En cas d'allergie digitale <sup>©</sup>, une permanence du secrétariat est tenue au club tous les lundis de 16h à 21h pour vous aider